Wireless Music Center + Station **WACS7005** 

#### À lire en premier !

Guide de démarrage rapide

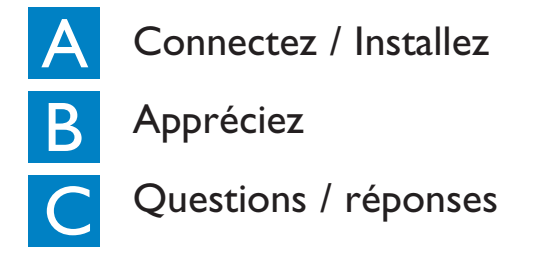

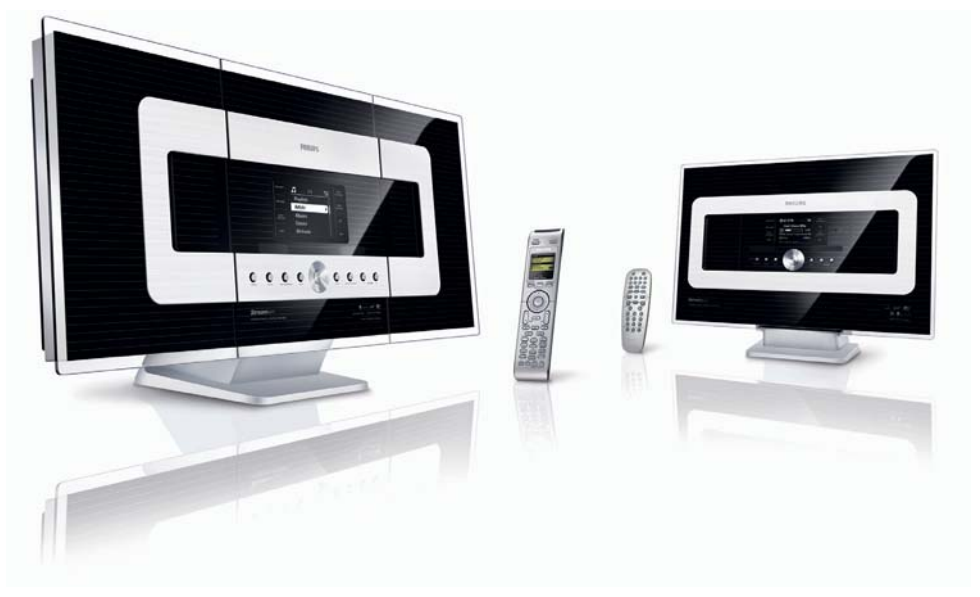

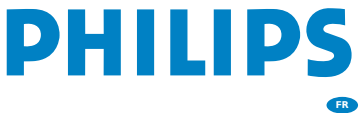

# Contenu de la boîte

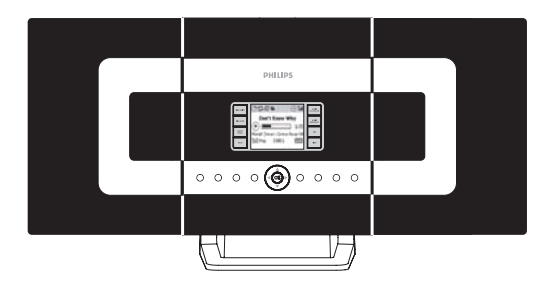

Wireless Music Center WAC7000

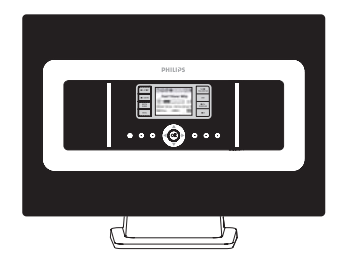

Wireless Music Station WAS7000

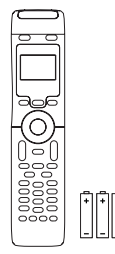

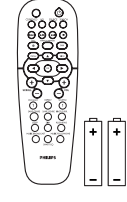

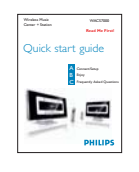

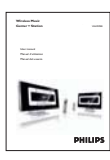

4 piles AAA

Télécommande bidirectionnelle Télécommande unidirectionnelle Guide de démarrage 2 piles AA rapide

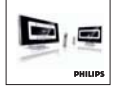

Manuel Utilisateur

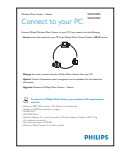

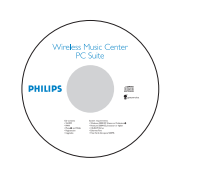

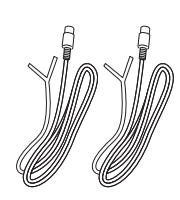

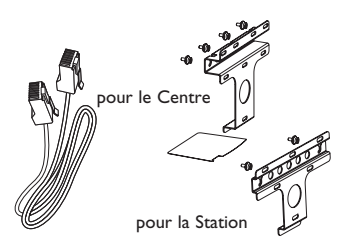

Connectez à votre PC

Suite

CD d'installation PC 2 antennes FM filaires

I câble Ethernet

2 kits de montage pour le Centre et la Station

#### Avant d'utiliser la télécommande

· Insérez les piles dans la télécommande comme montré ici

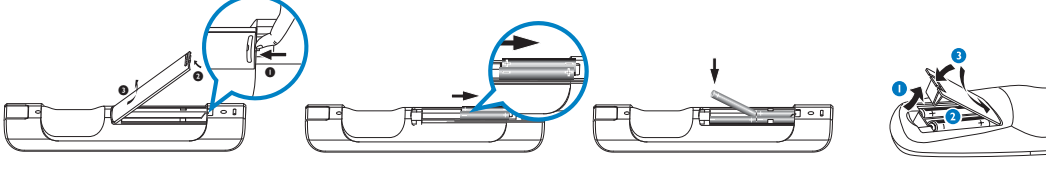

Télécommande bidirectionnelle

Télécommande unidirectionnelle

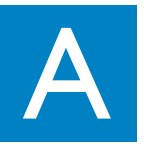

# Connectez / installez

Mettre en place la connexion entre le Centre et la Station

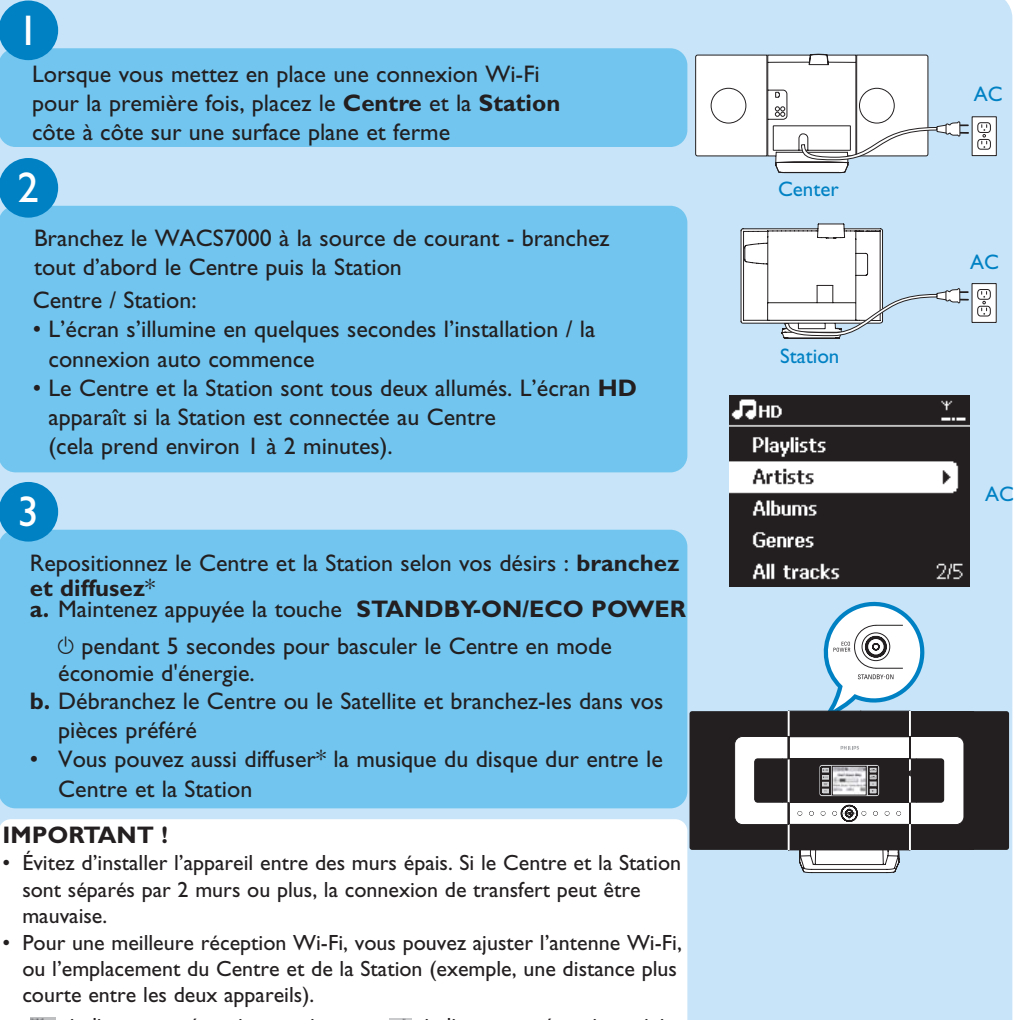

Ima : indique une réception maximum ; r≤ : indique une réception minimum

- Pour un montage mural, veuillez consulter le Manuel Utilisateur, Annexe : Comment monter votre Centre et votre Station au mur. Vous pouvez avoir besoin de l'assistance d'une personne qualifiée.
- \* Diffuser est le processus par lequel les données (dans ce cas la musique) sont transférées d'un appareil vers un ou de nombreux autres.

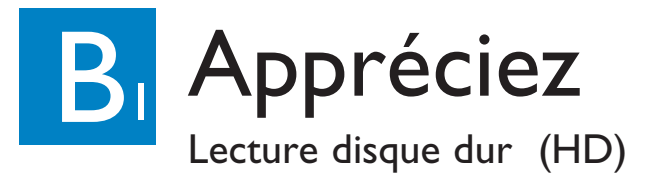

Vous pouvez stocker jusqu'à 1500 CD audio sur le disque dur de 80 GB\* du Centre

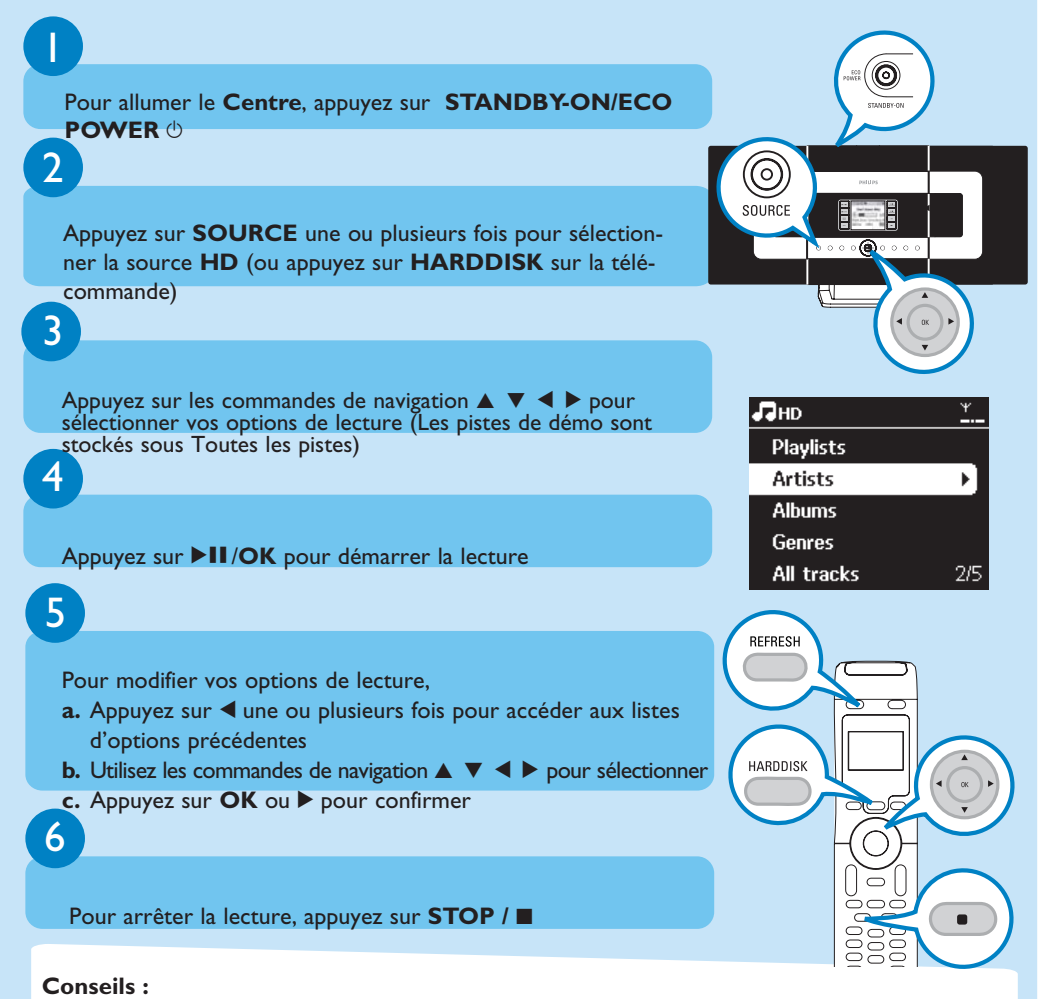

Par défaut, la télécommande bidirectionnelle ne fonctionne qu'avec le Centre. Pour opérer la Station avec la télécommande bidirectionnelle,

- Maintenez appuyé **REFRESH** jusqu'à l'apparition de l'écran Sélectionner Appareil sur l'affichage de la télécommande du Centre
- Appuyez sur les commandes de navigation ▲ ou ▼ et ▶ pour sélectionner la Station, puis appuyez sur OK.
   Pour plus d'informations, 4.2 voir Préparation : Utiliser la télécommande dans le Manuel Utilisateur.

\* L'espace de stockage disponible pour le musique est d'environ 75 GB, le reste de la capacité étant réservé au système.

# Créez une collection musicale sur le Centre

Créez votre collection musicale sur le disque dur du Centre en enregistrant des CD, en important des fichiers MP3 / WMA d'un PC ou en enregistrant la radio ou toute autre source extérieure.

Enregistrer des CD

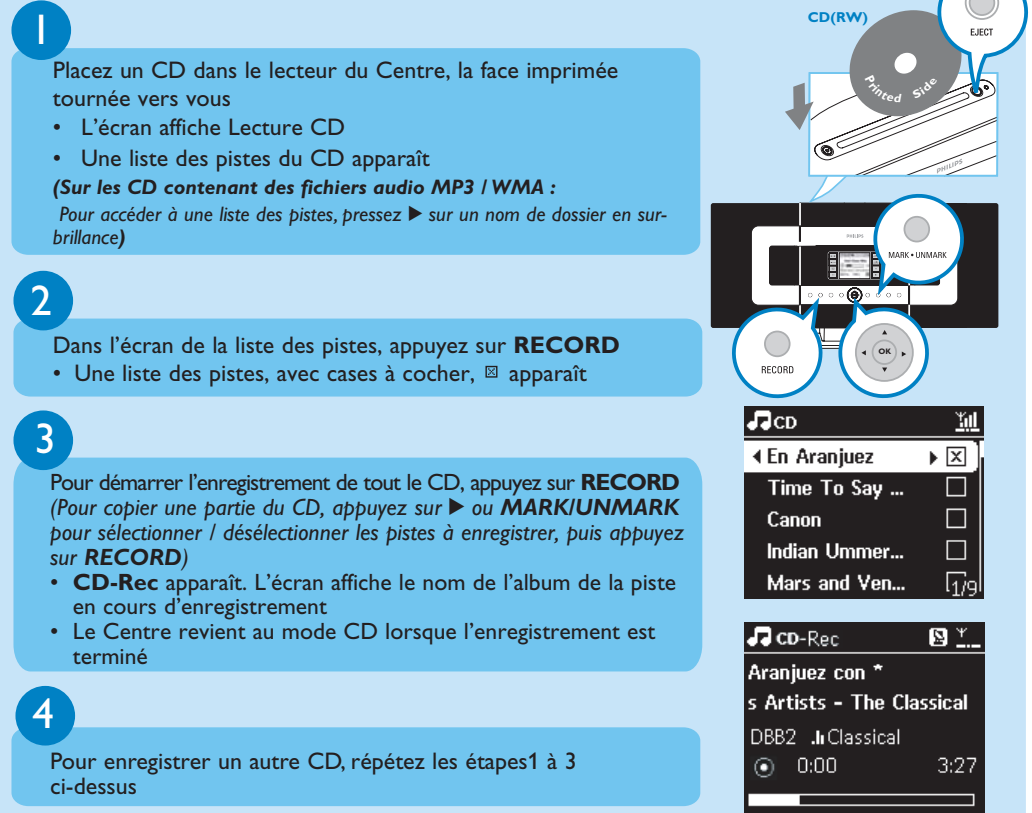

#### IMPORTANT !

- Un certain temps est nécessaire pour convertir la musique des CD en fichiers MP3.
- Maintenez toujours appuyé **STANDBY-ON** () pour faire passer l'appareil en **ECO POWER** (mode économies d'énergie) avant de débrancher son cordon d'alimentation.
- Pour enregistrer un CD pendant la lecture (CD audio seulement), voir le Manuel Utilisateur, **6.5** HD : Créer une collection musicale sur le Centre.
- Vous pouvez éditer les informations des pistes et importer des fichiers MP3 / WMA de votre PC en utilisant le Gestionnaire Sans Fil de Périphérique Audio (Wireless Audio Device Manager = WADM).
   Pour plus de détails, voyez le manuel Connecter à votre PC.
- Le Centre WACS7000 vous permet de vérifier par Internet si les informations sur le CD en cours se trouvent dans la base de données du service de reconnaissance de musique de Gracenote<sup>®</sup>. Pour plus de détails, consultez le **Manuel Utilisateur**, chapitre **12. Informations CD Gracenote**<sup>®</sup>

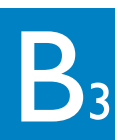

#### Recherchez les morceaux / albums que vous désirez

Le mot-clef doit être la première lettre ou le premier mot du titre ou de la piste que

#### vous souhaitez chercher. En entrant un mot-clef, vous pouvez trouver rapidement tous les articles contenant ce mot. Utilisez les commandes de navigation $\blacktriangle \bigtriangledown \checkmark \blacklozenge \triangleright$ pour accéder à la 144 liste d'options désirées sous pistes, albums, artistes ou listes d'écoute 2 Appuyez sur SEARCH sur la télécommande • Une zone de texte apparaît 3 a. Appuyez plusieurs fois sur les touches alphanumériques ЛНD pour entrer les mots clés (maximum 8 caractères) b. Pour effacer le caractère avant le curseur, appuyez sur l c. Appuyez sur ◀ ou ► pour faire avancer ou reculer le curseur 03 Canon

4

Appuyez sur OK pour démarrer la recherche

Recherche par mot-clé

- L'écran affiche : Recherche ... La recherche commence au début de la liste d'options courante
- Les éléments correspondants apparaissent au début de la liste

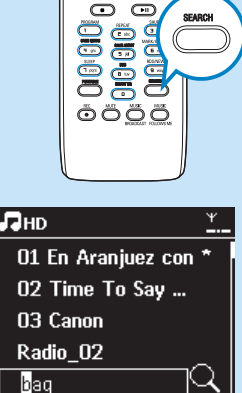

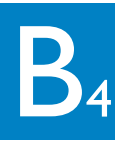

# Échanger de la musique entre le Centre et la Station

**₽**¥∎

H

I/E

MUSIC

Why

#### MUSIC FOLLOWS MF

Laissez la musique vous suivre lorsque vous vous déplacez chez vous soit du Centre vers la Station ou de la Station vers le Centre.

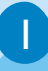

#### Sur l'unité source (Centre ou Station), où la musique est en train de iouer :

- a. Sur la source HD, sélectionnez et jouez l'album ou la liste d'écoute que vous souhaitez écouter sur l'unité de destination
- b. Appuyez sur MUSIC FOLLOWS ME pour activer

Sur l'unité de destination (Centre ou Station) sur laquelle la musique continuera

- **a.** Vérifiez que l'unité de destination est allumée ou en mode veille
- b. Appuyez sur MUSIC FOLLOWS ME
- La musique sélectionnée continue à jouer sur l'unité de destination
- La musique s'arrête sur l'unité source. L'icône 🔶 disparaît
- c. Pour arrêter MUSIC FOLLOWS ME, appuyez sur STOP

#### Conseils :

- Toujours appuyer sur MUSIC FOLLOWS ME sur l'unité source avant de presser MUSIC FOLLOWS ME sur l'unité de destination.
- MUSIC FOLLOWS ME sera automatiquement désactivé si vous n'appuyez pas sur MUSIC FOLLOWS ME sur l'unité de destination dans un délai de 5 minutes
- Après activation de MUSIC FOLLOWS ME sur l'unité de destination, vous pouvez sélectionner d'autres pistes ou une autre source pour la lecture sur l'unité source.

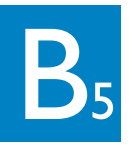

## Échanger de la musique entre le Centre et la Station

#### MUSIC BROADCAST

MUSIC BROADCAST vous permet de diffuser la musique du Centre vers les Stations.

#### Sur le Centre

- a. Sur la source HD , sélectionnez et jouez l'album ou la liste d'écoute que vous voulez diffuser vers les Stations
- b. Appuyez sur MUSIC BROADCAST pour activer
- L'icône () apparaît sur le Centre et sur la Station et un compte à rebours de 5 secondes commence

#### 2

#### Sur le centre et les Stations

• La musique sélectionnée commence à jouer simultanément

#### Conseils :

- Vérifiez que les Stations sont allumées ou déjà en mode veille.
- D'autres fonctions sont indisponibles durant MUSIC BROADCAST
- Pour sortir une station de MUSIC BROADCAST, appuyez sur **STOP** / **I** sur la Station.
- En mode **MUSIC FOLLOW ME** ou **MUSIC BROADCAST**, les commandes de navigation et les touches **SAME ARTIST**, **SAME GENRE** et **VIEW** sont désactivés. Le message ci-dessous s'affiche sur l'écran LCD :

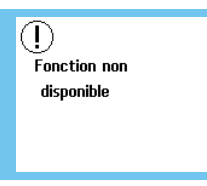

D Yı

🕒 'al Vhy

Nhu

# **B**<sub>6</sub>

#### Lire ou enregistrer la musique de baladeurs / clés USB

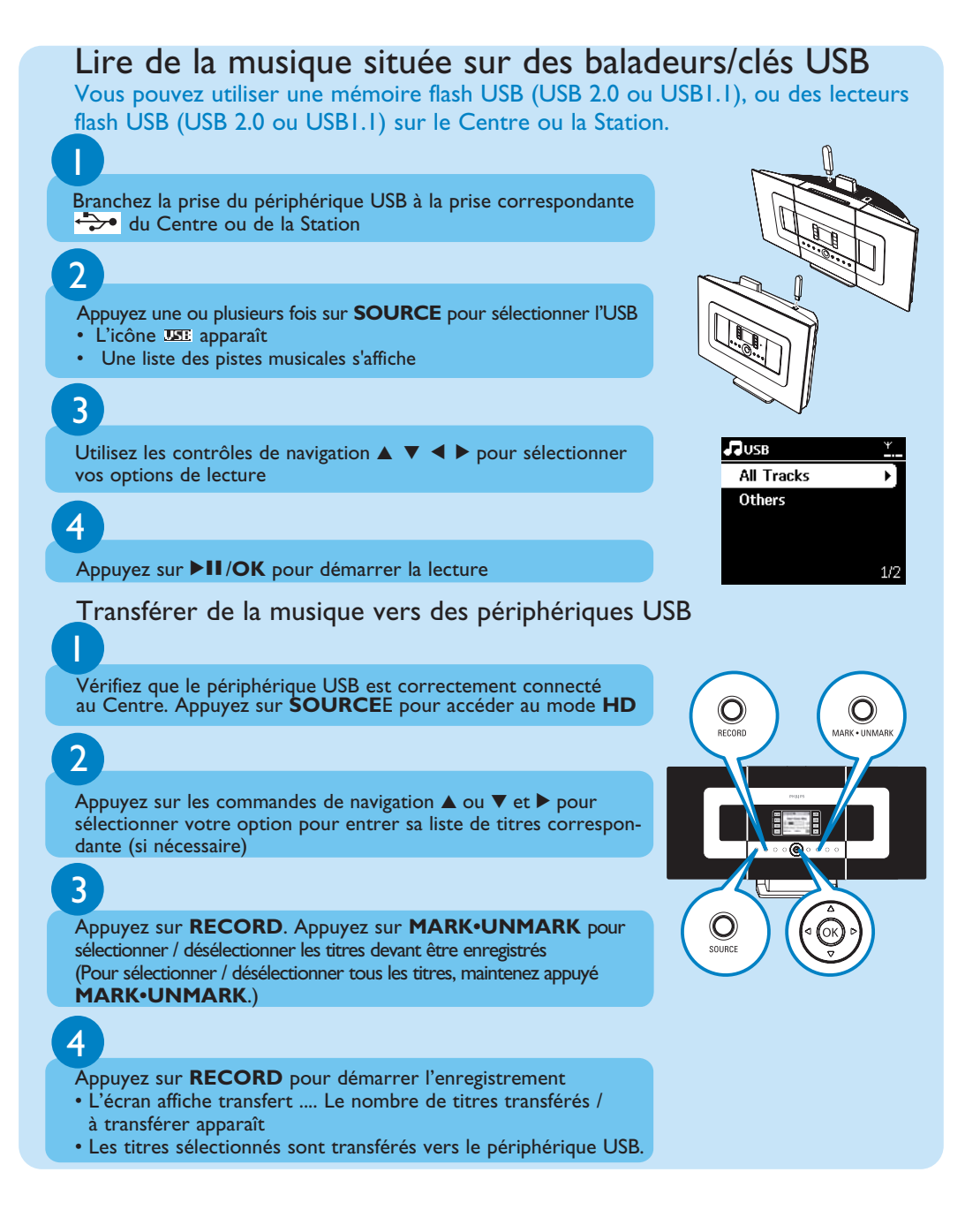

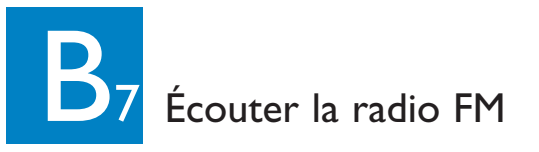

# Connectez l'antenne FM filaire fournie au Centre et à la Station (voir Manual Utilisateur, 3.Installation) Appuyez sur SOURCE une ou plusieurs fois pour sélectionner Radio a. Appuyez sur MENU b. Appuyez sur MENU b. Appuyez sur Menu b. Appuyez sur A ou V et > pour sélectionner Mémo Auto Station c. L'écran affiche : Mémo Auto/Patienter lorsque toutse les stations disponibles ont été stackées la presentation

- Lorsque toutes les stations disponibles ont été stockées, la première station préréglée en mémoire commence à jouer automatiquement
- Vous pouvez stocker en mémoire jusqu'à 60 stations radio préréglées (y compris un maximum de 10 stations RDS).

#### 4

- a. Appuyez sur < pour accéder à la liste des préréglages
- b. Utilisez les touches de navigation ▲ ou ▼ et ▶ pour sélectionner la station souhaitée

Pour en savoir plus au sujet des caractéristiques du produit et la façon de les activer, veuillez lire le manuel fourni :

· Manuel Utilisateur: pour plus de détails et pour le dépannage

• Connectez à votre PC pour connecter à votre PC, transférer et gérer votre collection musicale en utilisant le Gestionnaire Sans Fil de Périphérique Audio (fourni), configurer les réseaux et jouer de la musique entre le Centre / la Station et un périphérique compatible UPnP

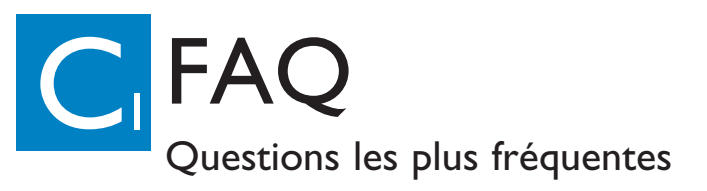

#### À propos de l'environnement

**Q**: Existe-t-il une distance maximum de transmission entre le Wireless Music Center Philips et les Stations pour un transfert efficace ? **R**: Oui. La distance maximum de transmission Wi-Fl pour le système est de 250 m mesurés en espace ouvert. Néanmoins, dans un environnement domestique, il existe d'inévitables obstacles solides tels que murs et portes qui peuvent réduire la distance de transmission effective de façon significative jusqu'à environ 50 - 100 m. Si vous avez des problèmes de transmission, essayez de changer la position des appareils.

Q: Ai-je besoin d'un PC ou d'un réseau domestique pour utiliser le Wireless Music Center Philips et la Station ?

**R**: Non. Le Wireless Music Center Philips et la Station sont conçus pour fonctionner indépendamment du PC. Vous pouvez enregistrer de la musique de CD sur la collection musicale du Centre (disque dur), et transférer la musique vers les Stations sans aucun PC ou structure de réseau domestique.

Q: Si mes voisins possèdent aussi un Wireless Music Center Philips, peuvent-ils accéder à la musique que j'ai stockée sur mon propre Wireless Music Center Philips ? **R**: Non. Toutes les Wireless Music Stations Philips disposent d'un codage unique qui n'est reconnu que par le Wireless Music Center Philips durant le processus d'installation.

### À propos de l'enregistrement des CD / informations sur les pistes

| <b>Q</b> : Que signifie "Enregistrer à<br>partir d'un CD" et quelles fonc-<br>tions puis-je utiliser lorsque l'en-<br>registrement est en cours ?                                       | <b>R</b> : "Enregistrer un CD" désigne le processus par lequel une piste de CD est convertie au format MP3 beaucoup plus compact puis est ajoutée à la collection musi-<br>cale du Wireless Music Center Philips (disque dur). Sur le Wirless Music Center,<br>"Enregistrer un CD" se fait en deux étapes : tout d'abord, le contenu du CD est lu<br>et stocké temporairement sur le disque dur ; puis ce contenu temporaire du CD<br>est converti au format MP3, un processus appelé "codage en arrière plan". La<br>conversion d'une heure de musique de CD prend une heure. Durant cette étape,<br>vous ne pouvez pas transférer ou difuser de musique sur le Centre, bien que vous<br>puissiez encore transférer de la musique des Stations. Mettez toujours l'appareil en<br>mode ECO POWER avant de débrancher le cordon d'alimentation. |  |
|----------------------------------------------------------------------------------------------------|----------------------------------------------------------------------------------------------------|--|
| Q: Est-il nécessaire de mettre à jour<br>la base de données d'identification<br>musicale Gracenote du Wireless<br>Music Center Philips immédiatement<br>après en avoir pris livraison ? | <b>R</b> : Non. Il existe déjà une considérable base de données de pistes de CD stockée<br>dans le Wireless Music Center Philips, correspondant à la plupart des CD publiés<br>au cours des six derniers mois.                                                                                                    |  |
| <b>Q</b> : Philips fournit-il des mises à jour de la base de données d'i-<br>dentification musicale Gracenote ?                                                                         | <b>R</b> : Oui. Nous fournissons des mises à jour trimestrielles de la base de données d'i-<br>dentification musicale Gracenote sur notre site Web http://www.club.philips.com.<br>Téléchargez les fichiers sur votre PC et mettez à jour la base de donnée d'identifi-<br>cation musicale Gracenote incluse dans le PC en utilisant le WADM du CD d'instal-<br>lation PC suite fourni.Vous pouvez aussi graver un CD du fichier téléchargé et l'in-<br>sérer dans le lecteur de CD du Centre pour la mise à jour.                                                                                                    |  |

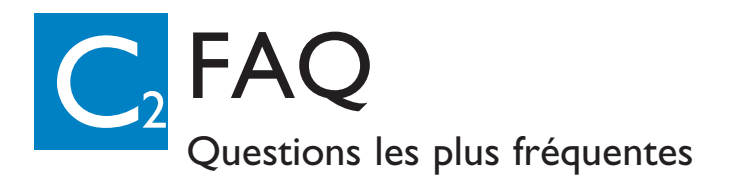

#### À propos de la gestion de la musique

| <b>Q</b> : Qu'est-ce que le<br>Gestionnaire Sans Fil de<br>Périphériques Audio (WADM)<br>?                                             | <b>R</b> : Le WADM est essentiellement utilisé pour transférer la collection musicale de votre PC vers votre Wireless Music Center. En outre, il fournit une solution unique pour vous aider à gérer la collection musicale du Centre de même que le réglage, tel que l'édition des informations sur les pistes, la création / modification de listes d'écoute, la sauvegarde et la restauration de la collection musicale du Centre, de même que la configuration du réseau, la mise à jour de la base de donnée d'identification musicale Gracenoteet la mise à niveau du microprogramme. Pour plus de détails, voyez le manuel Connecter à votre PC et le fichier d'aide WADM. |
|----------------------------------------------------------------------------------------------------|----------------------------------------------------------------------------------------------------|
| Q: Comment transférer les<br>fichiers MP3 / WMA de la col-<br>lection musicale de mon PC<br>vers le Wireless Music Center<br>Philips ? | <b>R</b> : Lorsque vous avez installé le Gestionnaire Sans Fil de Périphériques Audio Philips<br>(WADM) et connecté votre PC au Wireless Music Center Philips grâce au câble Ethernet<br>fourni, vous pouvez utiliser ce logiciel pour amener des fichiers audio du PC à la "fenêtre<br>périphérique" du WADM. Le transfert des pistes commencera automatiquement, le temps<br>moyen de transfert d'une piste étant de 4-15 secondes.<br>Maintenez toujours appuyé <b>STANDBY-ON</b> <sup>(1)</sup> pour faire passer l'appareil en ECO POWER<br>(mode économies d'énergie) avant de débrancher son cordon d'alimentation.                                                        |
| <b>Q</b> : Le Wireless Music Center<br>Philips et la Station peuvent-ils<br>être mis à niveau?                                         | <b>R</b> : Oui, le logiciel du Wireless Music Center Philips et de la Station peut être mis à niveau, ce qui signifie qu'il est prêt pour toute mise à jour fonctionnelle éventuellement disponible. Visitez régulièrement notre site Web http://www.philips.com/support pour les dernières nouvelles concernant les nouvelles caractéristiques et améliorations.                                                                                                    |

#### Besoin d'aide ?

#### www.philips.com/support

#### ou

#### appelez notre service assistance

| Country     | Helpdesk                                                           | Tariff / min  | Keep ready                                                                                      |
|-------------|--------------------------------------------------------------------|---------------|-------------------------------------------------------------------------------------------------|
| österreich  | 0820 901115                                                        | €0.20         | Das Kaufdatum. Modellnummer und Seriennummer                                                    |
| Belgique    | 070 253 010                                                        | €0.17         | La date d'achat la référence et le numéro de série du produit                                   |
| Canada      | 1-800-661-6162 (Francophone)<br>1-888-744-5477 (English / Spanish) | Free          | Date of Purchase. Model number and Serial number                                                |
| Danmark     | 3525 8761                                                          | Local tariff  | Forbrugeren's indkøbsdato, type/model-og serienummer                                            |
| Suomi       | 09 2290 1908                                                       | Local tariff  | Ostopäivä ja tarkka mallinumero ja sarjanumero                                                  |
| France      | 08 9165 0006                                                       | €0.23         | La date d'achat la référence et le numéro de série du produit                                   |
| Deutschland | 0180 5 007 532                                                     | €0.20         | Das Kaufdatum. Modellnummer und Serial nummer                                                   |
| Ελλάδα      | 0 0800 3122 1223                                                   | Free          | Την ημερομηνία αγοράς και Τον ακριβή κωδικό μοντέλου και Τον<br>αριθμό σειράς του προϊόντος σας |
| Ireland     | 01 601 1161                                                        | Local tariff  | Date of Purchase. Model number and Serial number                                                |
| Italia      | 199 404 042                                                        | €0.21         | La data di acquisto, numero di modello e numero di serie                                        |
| Luxembourg  | 26 84 30 00                                                        | Local tariff  | La data d'achat, la référence et le numéro de série du produit                                  |
| Nederland   | 0900 0400 063                                                      | €0.20         | De datum van aankoop, modelnummer en serienummer                                                |
| Norge       | 2270 8250                                                          | Local tariff  | Datoen da du kjøpte produktet & modellnummer & serienummeret                                    |
| Portugal    | 2 1359 1440                                                        | Local tariff  | A data de compra, número do modelo e número de série                                            |
| España      | 902 888 785                                                        | <b>€</b> 0.15 | Fecha de compra e número del modelo e número de serie                                           |
| Sweden      | 08 632 0016                                                        | Local tariff  | Inköpsdatum, modellnummer och serienummer                                                       |
| Schweiz     | 02 2310 2116                                                       |               | Das Kaufdatum und Modellnummer und Seriennummer                                                 |
| UK          | 0906 1010 017                                                      | £0.15         | Date of Purchase, Model number and Serial number                                                |
| USA         | 1-888-744-5477                                                     | Free          | Date of Purchase, Model number and Serial number                                                |

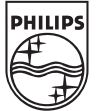

© Royal Philips Electronics N.V. 2007

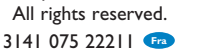

www.philips.com

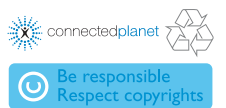